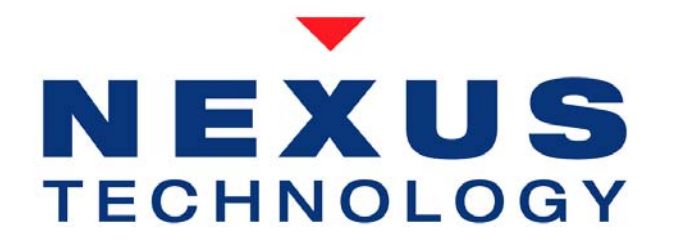

# DDR3 Sample Point Analyzer Quick Start

# About this Quick Start Guide

This guide will walk through the basic steps for using Nexus Technology DDR3 Sample Point Analyzer (SPA) to configure a Tektronix Logic Analyzer (TLA) for acquiring valid DDR3 data from a target.

NOTE: To properly function, the DDR3 SPA requires Tektronix TLA7BB4 modules, TLA software V5.4.044 or later. For best operation, TLA software version V5.5.108 or later is highly recommended.

NOTE: Before utilizing the DDR3 SPA, a Nexus Technology DDR3 Support must be loaded on the module selected.

## 1. Trigger on a Mode Register Set from target.

Set the TLA to trigger on an MRS cycle:

| Clause Definition - B_DDR3UF_2A State 1.1 |                                                                                                    |
|-------------------------------------------|----------------------------------------------------------------------------------------------------|
| lf                                        |                                                                                                    |
| Group 🗸 Control 🗸 = 🗸                     | REGISTER SET" 🗸                                                                                                    |
|                                           | "MRS - S0# MODE REGISTER SE         "RD - S0# READ"         "ACT - S0# BANKACTIVATE" (XX         "ACT - S1# BANKACTIVATE" (X1         "DES - DEVICE DESELECT" (X1X         "DES - DEVICE DESELECT" (X1         "MRS - S0# MODE REGISTER SE         "MRS - S1# MODE REGISTER SE         "NOP - S0# NO OPERATION" (XX |
| Then Trigger All Modules                  | "NOP - S1# NO OPERATION" (X1<br>"PRE - S0# SINGLE BANK PREC<br>"PRE - S1# SINGLE BANK PREC<br>"PREA - S0# PRECHARGE ALL B<br>"PREA - S1# PRECHARGE ALL B<br>"RD - S0# READ" (XX110XXXXX                                                                                                    |
| OK Cancel Add                             | Delete Help                                                                                                    |

# 2. Run the TLA.

Click the Run button.

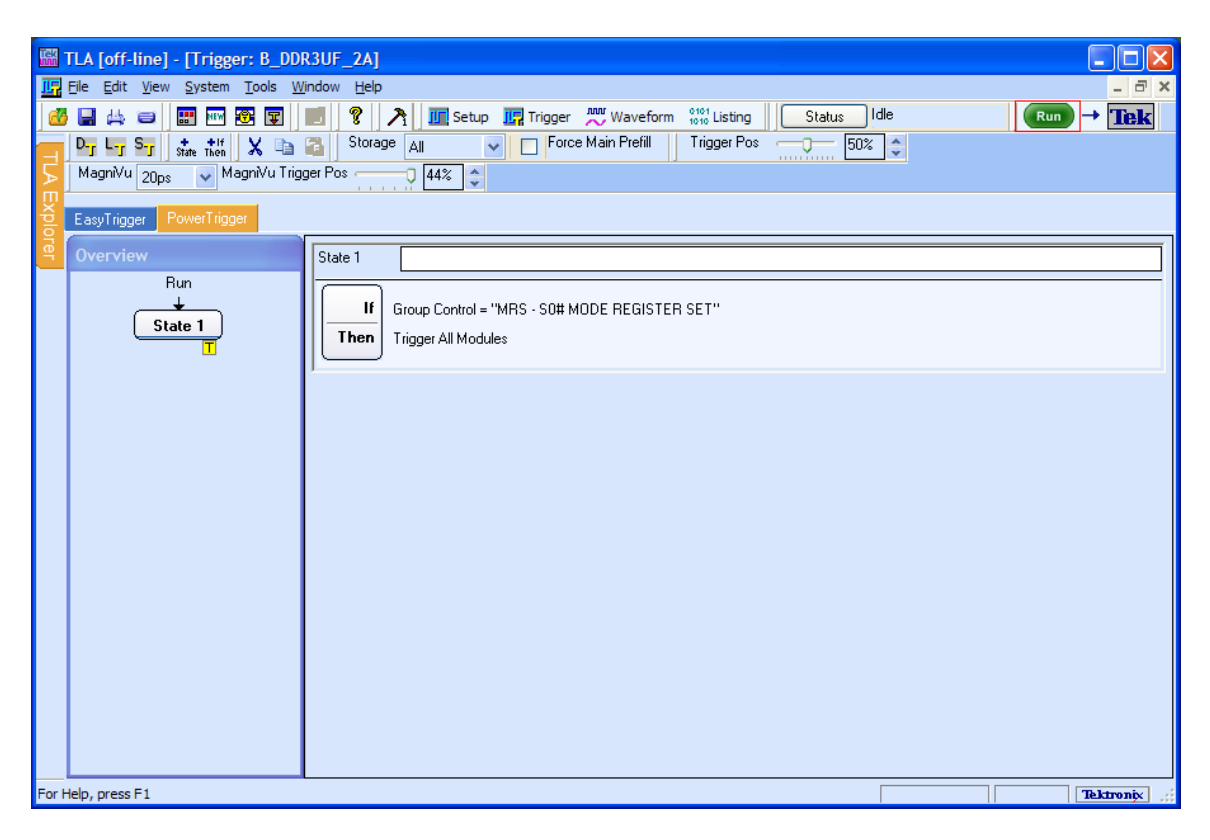

# **3.** Determine the configuration parameter values.

Locate the following parameter values (needed for Step 7):

- CAS Latency
- CAS Write Latency
- CAS Additive Latency
- Burst Length
- Registered or Unregistered

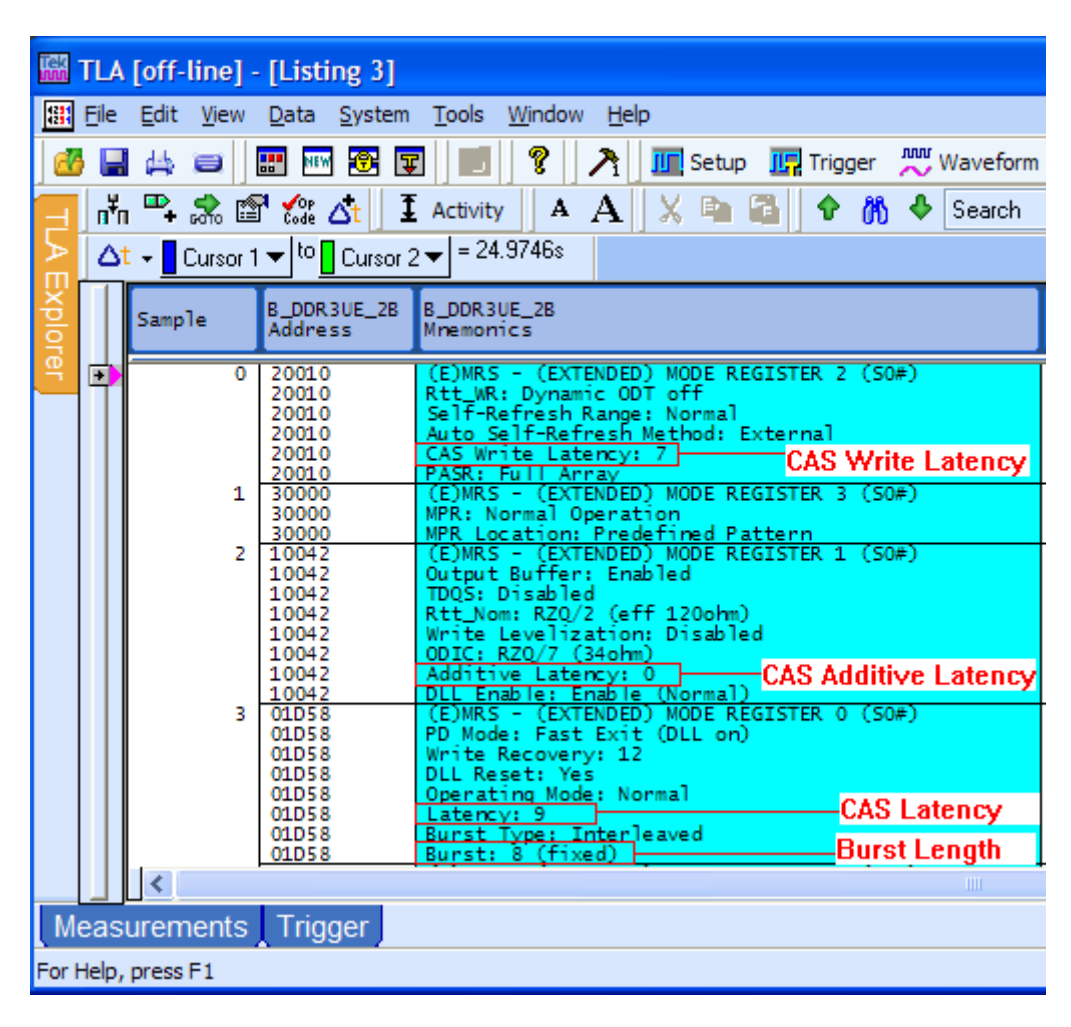

Trigger on Read or Write data from target.

Set the TLA to trigger on a Read or a Write burst:

| Clause Definition - B_DDR3UF_2A State 1.1 |                         |  |
|-------------------------------------------|-------------------------|--|
| lf                                        |                         |  |
| Group 🗸 Control 🗸 = 🗸 "RD - S0# READ" 🗸   |                         |  |
|                                           |                         |  |
|                                           |                         |  |
|                                           |                         |  |
|                                           |                         |  |
|                                           |                         |  |
| J<br>Then Group Badix                     |                         |  |
|                                           | Sumbol File             |  |
|                                           | Jymborr lie             |  |
| Symbol File c:\pi                         | \b_ddr3uf_2a_ctrl.tsf 💌 |  |
|                                           | )                       |  |
| Event Name (anti-                         | -0                      |  |
|                                           |                         |  |
|                                           | Help                    |  |
|                                           | Tielp                   |  |

**Data Requirements:** To properly locate data eyes, the DDR3 SPA requires that alternating Read and Write commands are issued against all active Chip Selects.

# 4. Run the TLA.

Click the Run button.

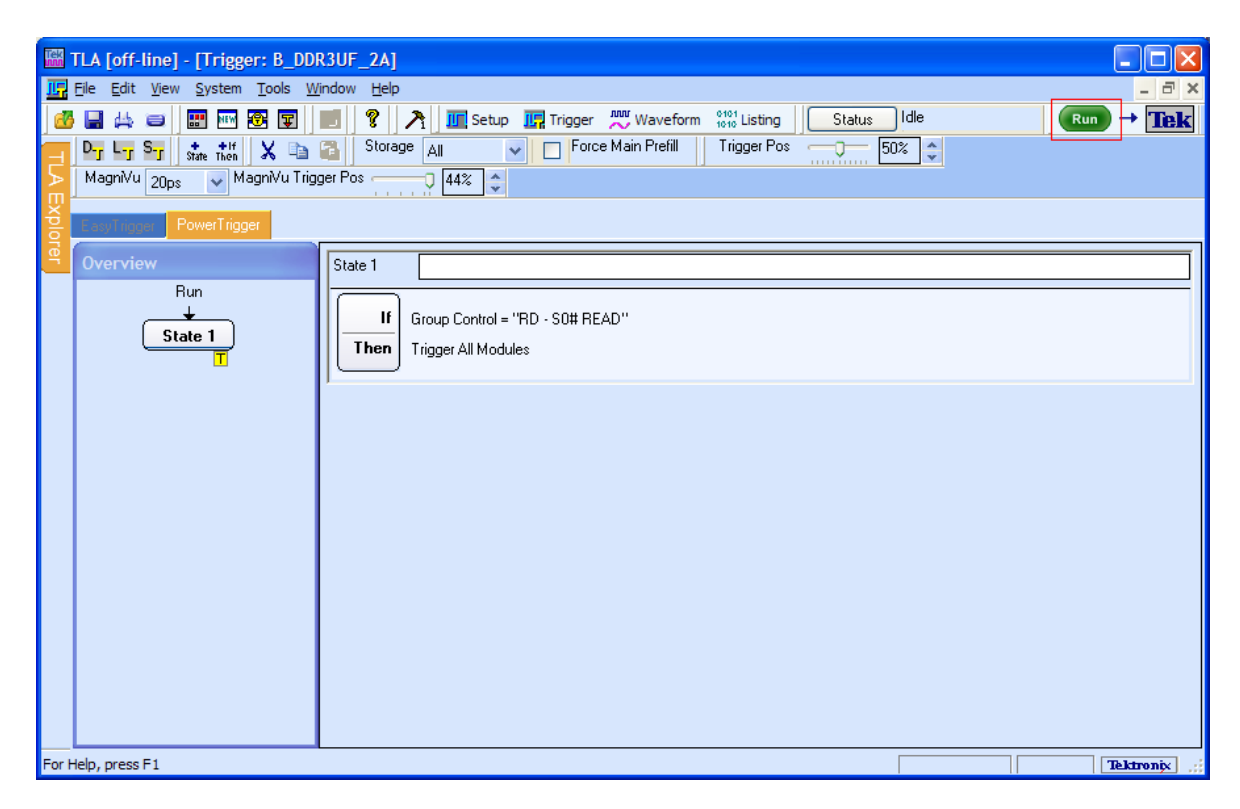

**5. Review data acquired.** Ensure data transitions exist within the burst for all groups.

| 🗳 TLA [off-line] - [Waveform 2] |                                                                             |                                              |  |
|---------------------------------|-----------------------------------------------------------------------------|----------------------------------------------|--|
| 🚟 Eile Edit View Data           | <u>System Tools Window H</u> elp _                                          | ēΧ                                           |  |
| 🛃 🖶 🚔 📰 🔤                       | 1 😨 😨 🛛 😰 💦 🛄 Setup 🖳 Trigger 📈 Waveform 👫 1010 Listing Status Idle 🛛 🔍 🕬 🕂 | Tel                                          |  |
| 🔁 र्म्ट 🗣 🧩 🖧 🖻                 | 💢 🔤 🚰 🥃 wiew 🥌 MagniVu I Activity OF Value 🔍 🍳 Time/Div: 1ns 🕑 🔶 🕅 🔶 Search | ~                                            |  |
| Δt      Cursor 1      to        | Cursor 2 🔻 = 7.539ns                                                        |                                              |  |
| ž                               |                                                                             |                                              |  |
| Waveform 8                      | 30ns 10.980ns 12.980ns 14.980ns 16.980ns 18.980ns 20.980ns                  | <u>.                                    </u> |  |
| MagniVu: Sample                 | 8.984 ns 22.969                                                             | ns<br>A                                      |  |
| 🕀 Magnivu: Address              | 05A7A 05A82                                                                 |                                              |  |
| 🕑 MagniVia: Control             | DES - DEVICE DESELECT DES - DEVICE DESELECT                                 |                                              |  |
| 🕑 MagniVu: Misc                 | 0 1 0 1 0 1 0 1 0 1 0 1 0 1 0 1 0 1 0                                       | 1                                            |  |
| 🕀 gnivu: DataMasks              |                                                                             |                                              |  |
| lagnivu: DDRCK0                 |                                                                             |                                              |  |
| MagniVu: DQS7                   |                                                                             |                                              |  |
| 🕀 agniviu: DataByte?            | 00                                                                          | 4                                            |  |
| MagniViu: DQS6                  | والماني والساري الفاري المريب المريب الساري الساري المعا                    |                                              |  |
| 🗈 agniVu: DataByte6             | 00 20 01 7F 00 80 5B 2A 61 6A 20 X                                          |                                              |  |
| NagniVix DQS5                   | والأرجني الأرجني الأرجني الأرجني الأرجني الأحما                             |                                              |  |
| 🕀 əgnivlu: DətəByte5            |                                                                             | 16 👘                                         |  |
| Magnivu: DQS4                   |                                                                             |                                              |  |
| 🕀 agniviu: DataByte4            | 00 D0 FF 00 28 69 61 A1 40 8F                                               | Ж                                            |  |
| MagniVix DQS3                   |                                                                             |                                              |  |
| 🕀 əgniVu: DətəByte3             | 00 65 44 3F FF 3D 3F SF FF 00 44                                            | X                                            |  |
| MagniVu: DQS2                   |                                                                             |                                              |  |
| 🕀 agniVu: DataByte2             | 00 10 50 05 61 6A 20 B3 7F 00 51                                            | 05                                           |  |
| NagniVix DQS1                   |                                                                             |                                              |  |
| 🕀 agniVu: DataByte1             | 00 01 04 02 61 0E E5 C2 FF 00 AC                                            | 46                                           |  |
| MagniVu: DQS0                   |                                                                             |                                              |  |
| 🕀 agniVu: DataByte0             |                                                                             | 47                                           |  |
| 🕀 MagniViu: Orphans             | 4                                                                           |                                              |  |
|                                 |                                                                             |                                              |  |
|                                 |                                                                             |                                              |  |
|                                 |                                                                             |                                              |  |
| For Help, press F1              | Tektror                                                                     | iix                                          |  |

# 6. Run SPA and enter configuration parameters.

Double click the icon to start.

| 🖀 DDR3 Sample Point Analyzer       |                            |  |  |
|------------------------------------|----------------------------|--|--|
| Settings Advanced About            |                            |  |  |
| Load System                        |                            |  |  |
| File Final Acquisition the         |                            |  |  |
| File: Initiancquisition.tia        |                            |  |  |
| Load Magr                          | niVu data                  |  |  |
| Module: B DDR3UE 4A                | •                          |  |  |
| DDR3 Support Information           |                            |  |  |
|                                    |                            |  |  |
| NEX/4 DDP2 1600 F                  |                            |  |  |
| Detail: INEXVI DDRS 1800 L         | TK X6 ODIMIMIE (76X4)      |  |  |
| CAS Latency: 9 💌                   | Burst Length: 8            |  |  |
| CAS Write Latency: 8 💌             | Clock: CLK0 🗨              |  |  |
| CAS Additive Latency: 0 💌          | Write Enables: No Effect 💌 |  |  |
| Registered: No 💌                   |                            |  |  |
| CS: S1,S0                          | Include ECC                |  |  |
| Analysis Settings                  |                            |  |  |
| Inter-module Offset is from pri    | imary to secondary module: |  |  |
| Inter-module Offset: 0.000   Insec |                            |  |  |
|                                    |                            |  |  |
| Select one or more Samp            | ble # below for Analysis   |  |  |
| Type Sample #                      | TimeStamp Command          |  |  |
| ₩ 383                              | -1118.008 WRITE S1~        |  |  |
| W 637                              | -1113.047 WRITE S1~        |  |  |
| W 1149                             | -1103.047 WRITE S1~        |  |  |
| YY 1596                            | -1094.316 WRITE SU*        |  |  |
| W 2000                             | 1040.006 WRITEST           |  |  |
| B 4345                             | -1040.625 READ S0~         |  |  |
| 4345                               | -1035 586 BEAD S0~         |  |  |
| r 4858                             | -1030.605 BEAD S0~         |  |  |
| r 5114                             | -1025.605 READ S0~         |  |  |
| <                                  |                            |  |  |
| None All Read                      | All Write All              |  |  |
|                                    |                            |  |  |
| Analyze Acquisition Data           |                            |  |  |

Set:

- CAS Latency
- CAS Write Latency
- CAS Additive Latency
- Burst Length
- Registered

The default values supplied for Inter-Module Offset and Active Chip Selects are acceptable for most configurations. Click the Analyze Data... button.

# 7. Verify the data.

Verify valid values are displayed for all groups and click the Set Sample Points... button.

| 🖀 Sample Points                                        |                |                   |                   |  |
|--------------------------------------------------------|----------------|-------------------|-------------------|--|
| Sample Point Type:                                     |                |                   |                   |  |
|                                                        |                | • Group C         | Channel           |  |
|                                                        | Name           | Sample Point (nS) | Width (pS)        |  |
|                                                        | RdADatB0       | -1.641            | +605              |  |
|                                                        | RdADatB1       | -1.523            | +527              |  |
|                                                        | RdADatB2       | -1.406            | +605              |  |
|                                                        | RdADatB3       | -1.348            | +527              |  |
|                                                        | RdADatB4       | -1.211            | +527              |  |
|                                                        | RdADatB5       | -1.289            | +488              |  |
|                                                        | RdADatB6       | -1.445            | +430              |  |
|                                                        | RdADatB7       | -1.680            | +566              |  |
|                                                        | RdBDatB0       | -2.520            | +508              |  |
|                                                        | RdBDatB1       | -2.422            | +527              |  |
|                                                        | RdBDatB2       | -2.305            | +566              |  |
|                                                        | RdBDatB3       | -2.246            | +586              |  |
|                                                        | RdBDatB4       | -2.148            | +547              |  |
|                                                        | RdBDatB5       | -2.168            | +566              |  |
|                                                        | RdBDatB6       | -2.402            | +527              |  |
|                                                        | RdBDatB7       | -2.598            | +605              |  |
|                                                        | WrADatB0       | -0.742            | +605              |  |
|                                                        | WrADatB1       | -0.566            | +566              |  |
|                                                        | WrADatB2       | -0.488            | +586              |  |
|                                                        | WrADatB3       | -0.391            | +664              |  |
|                                                        | WrADatB4       | -0.234            | +586              |  |
|                                                        | WrADatB5       | -0.313            | +586              |  |
|                                                        | WrADatB6       | -0.469            | +469              |  |
|                                                        | WrADatB7       | -0.723            | +625              |  |
|                                                        | WrBDatB0       | -1.680            | +586              |  |
|                                                        | WrBDatB1       | -1.484            | +605              |  |
|                                                        | WrBDatB2       | -1.406            | +625              |  |
|                                                        | WrBDatB3       | -1.309            | +645              |  |
|                                                        | WrBDatB4       | -1.152            | +664              |  |
|                                                        | WrBDatB5       | -1.211            | +625              |  |
|                                                        | WrBDatB6       | -1.426            | +605              |  |
|                                                        | WrBDatB7       | -1.660            | +605              |  |
| Indeterminate values are shown on a yellow background. |                |                   |                   |  |
| Double-click entry Name to edit                        |                |                   |                   |  |
| Indicates substitution or invalid value.               |                |                   |                   |  |
| L                                                      | Cancel Setting | Adjust Thresholds | Set Sample Points |  |

### Congratulations, you are now ready to acquire valid DDR3 data from your target!

If the Sample Points that were displayed in the results dialog were invalid, additional tuning to your target may be necessary. Refer to the DDR3 SPA Tuning Guide and the DDR3 Sample Point Analyzer User's Manual Appendices C and D for details on additional tuning features.

| Postal:    | Nexus Technology, Inc.<br>78 Northeastern Blvd. #2<br>Nashua, NH 03062 |                                                                                              |
|------------|------------------------------------------------------------------------|----------------------------------------------------------------------------------------------|
| Telephone: | 877-595-8116                                                           |                                                                                              |
| Fax:       | 877-595-8118                                                           |                                                                                              |
| Email:     | Technical Support<br>General Support<br>Quote Requests                 | techsupport@nexustechnology.com<br>support@nexustechnology.com<br>quotes@nexustechnology.com |

Website: www.nexustechnology.com

### **Placing an Order**

Credit Card orders can be placed directly at 877-595-8116. Purchase orders can be faxed to 877-595-8118.

Nexus Technology, Inc. reserves the right to make changes in design or specification at any time without notice. Nexus Technology, Inc. does not assume responsibility for use of any circuitry described. All trademarks are the property of their respective owners.